## Para abonar mediante PAGO FACIL siga los siguientes pasos desde el sitio web

https://www.pagofacil.com.ar/

(también puede acercarse a la sucursal Pago Fácil más cercana o descargar la app)

1- Acceda a su usuario previamente creado o regístrese.

| PAGOS EN LÍNEA                                                                                |            |
|-----------------------------------------------------------------------------------------------|------------|
| Ingresá a tu cuenta                                                                           |            |
| INGRESÁ                                                                                       | REGISTRATE |
| Marcesá tu correo                                                                             |            |
| Ingresá tu contraseña                                                                         |            |
| <u>¿Te olvidaste tu contraseña?</u><br>¿Todavía no te registraste? Podés hacerlo <u>aca</u> . |            |
|                                                                                               | INGRESAR   |

2- Escriba en el recuadro "FUNDACION UNR" y selecciónelo.

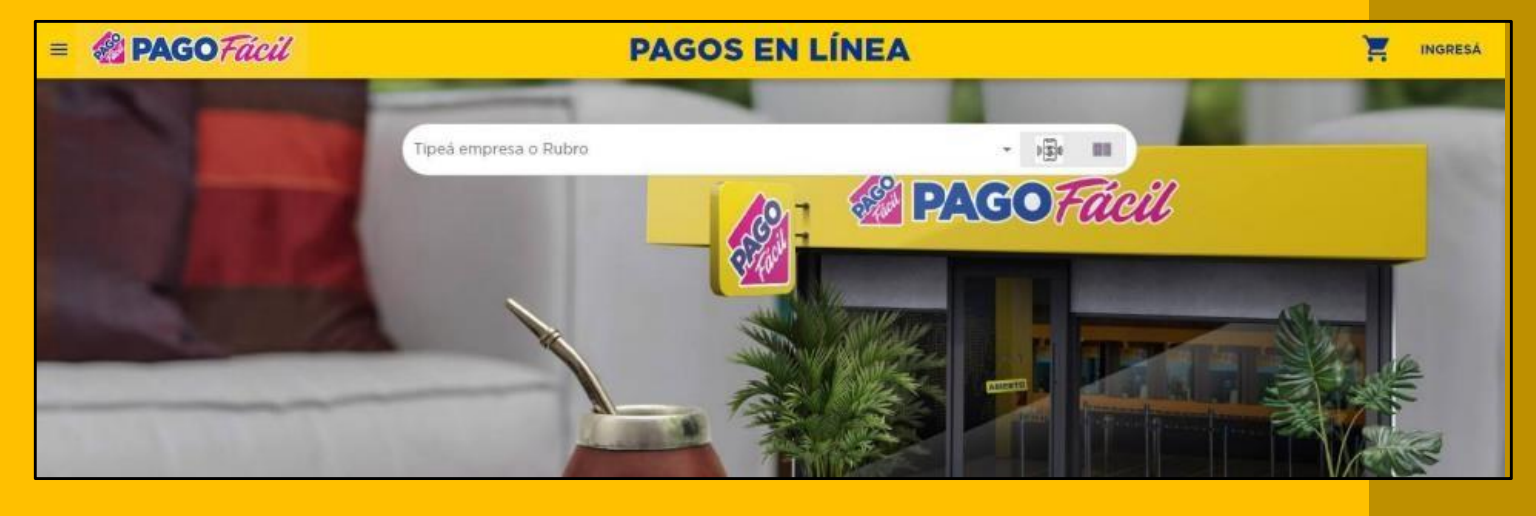

## Tipes empresa o Rubro FUNDACIÓN UNR Instituto de ensenanza FUNDACIÓN UNR

3- Se pedirá el ID de cliente, el cual es su DNI antecedido por el número 9. Por ejemplo, si su DNI es 23123123, debe colocar **9**23123123 4- A continuación, se mostrará la siguiente ventana, donde se desplegarán los importes pendientes de pago.

| the second second second second second second second second second second second second second second second se |
|----------------------------------------------------------------------------------------------------|
|                                                                                                    |
| - 🗐 🔳                                                                                                    |
| ~ 00                                                                                                    |
| CONTINUAR                                                                                                    |
|                                                                                                    |

## IMPORTANTE DNI SIN NÚMEROS

5- Una vez confirmados los datos ingresados clickear en "pagar" para concretar la transacción.

.

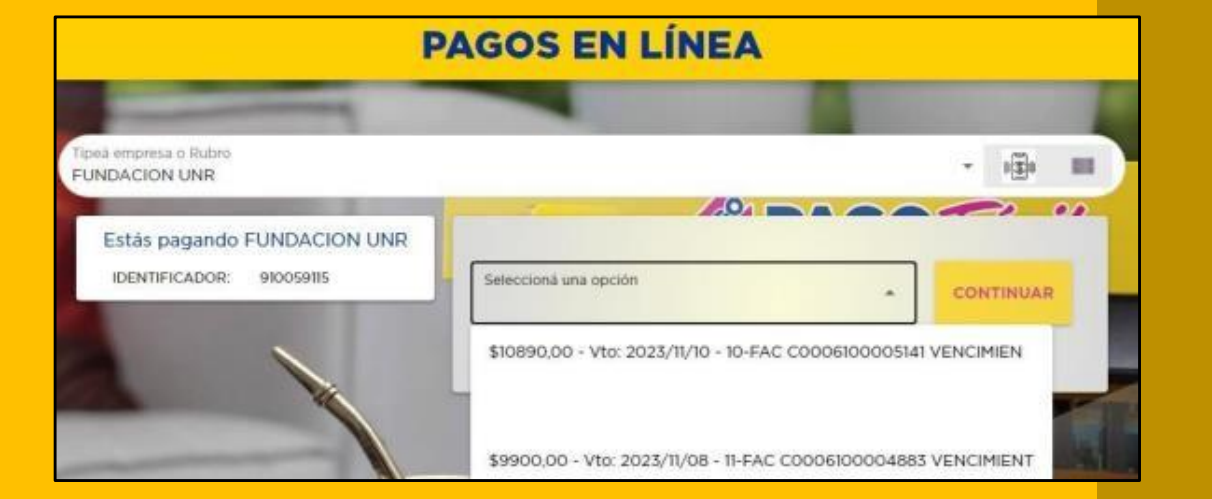

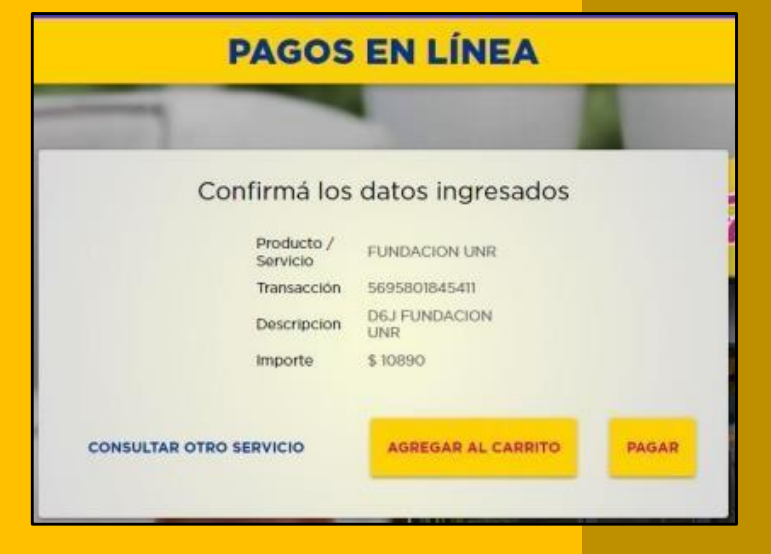